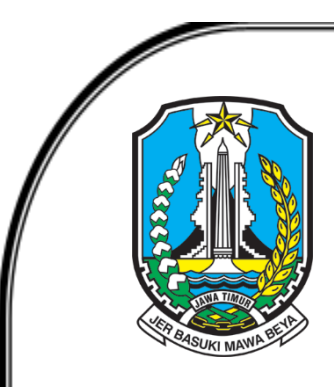

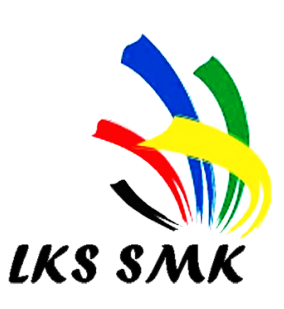

### LOMBA KOMPETENSI SISWA (LKS) SMK PROVINSI JAWA TIMUR TAHUN 2022

## **BIDANG LOMBA :**

# IT Network System Administration

Soal Modul 2

DINAS PENDIDIKAN PROVINSI JAWA TIMUR BIDANG PEMBINAAN PENDIDIKAN SMK

#### A. TOPOLOGI UMUM LOMBA

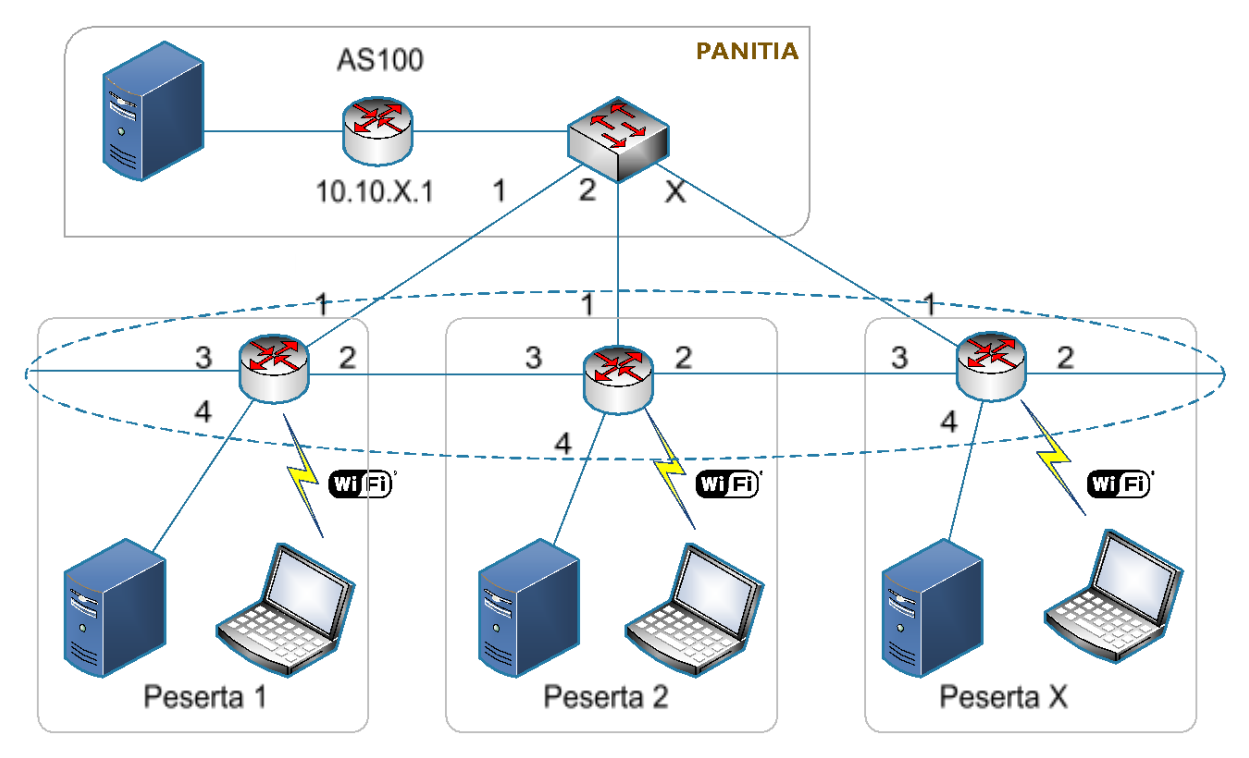

#### Keterangan

- o Antara router peserta dengan router utama menggunakan routing statis.
- o Antara **router peserta** menggunakan **routing Internal BGP** (Lingkaran putus-putus warna biru).

#### B. SOAL MODUL 2

Catatan: Index X pada soal adalah Nomor Peserta Anda

- a. Jangan ubah konfigurasi Router Mikrotik yang telah anda konfigurasi pada hari 1 (Soal Modul 1).
- b. Konfigurasikan PC Server Windows Server and a dengan aturan-aturan sebagai berikut :
  - i. Lakukan instalasi sistem operasi Windows Server 2019 yang telah anda siapkan dalam perangkat USB Bootable.
  - ii. Konfigurasikan interface Ethernet dengan alamat IP statik
    <IP\_WINDOWS\_SERVER> dan hubungkan ke interface ether-4 dari router Mikrotik anda.
  - iii. Konfigurasikan hostname dari PC Windows Server 2019 anda dengan aturan <HOSTNAME\_WIN>.
  - iv. Install dan konfigurasi **server DHCP** agar laptop anda mendapatkan alamat IP secara otomatis jika terhubung ke router.
    - 1. Sesuaikan alamatnya dengan network yang dipakai oleh interface Ethernet PC Server tersebut.
    - 2. Tambahkan *static lease* alamat IP dari alamat MAC komputer Windows 10 Client.

- v. Lakukan instalasi dan konfigurasi **DNS Server** dengan ketentuan sebagai berikut:
  - 1. Buatlah domain **lks-jatim-X.id** sebagai **master** domain/zone agar web yang ada pada PC Windows Server anda dapat diakses dengan menggunakan alamat domainnya.
  - 2. Buatlah domain **Iks-jatim.id** sebagai **slave** domain/zone dimana server DNS master berada pada alamat IP 10.10.0.2
- vi. Install dan konfigurasikan **server web (https)** anda agar dapat menyediakan **website** dengan **subdomain** untuk web server anda dengan ketentuan:
  - 1. Masa berlaku sertifikat selama 60 hari
  - 2. Common Name: domain yang telah anda buat (lks-jatim-X.id)
- vii. Lakukan instalasi server FTP dan konfigurasikan agar home\_directory server FTP tersebut dapat langsung masuk ke dalam folder website.
- viii. Lakukan instalasi active directory agar setiap komputer windows (client) yang terkoneksi dengan PC server (telah tergabung dalam domain server anda) tidak diizinkan untuk membuka control panel pada komputer tersebut
- c. Konfigurasi laptop/komputer client
  - i. Hubungkan laptop anda ke SSID yang telah dibuat pada router Mikrotik dan pastikan untuk mendapat pengalamatan IP secara otomatis yang disediakan oleh pc server anda.
  - ii. Konfigurasi laptop/komputer client agar dapat bergabung dalam domain PC server anda.

| VLAN-LKS                | 100+X             |
|-------------------------|-------------------|
| ROUTERLKS-NAME          | Peserta-X         |
| Password Mikrotik       | lks2022           |
| Password Windows Server | LKSjatim@         |
| Password Windows 10     | lks2022           |
| IPETHER-1               | 10.10.X.2/30      |
| IPETHER-2               | 172.16.X.1/30     |
| IPETHER-3               | 172.16.(X-1).2/30 |
| IPBRIDGE-1              | 192.168.X.1/24    |
| IP_WINDOWS_SERVER       | 192.168.X.3/24    |
| HOSTNAME_WIN            | lks.peserta-X.id  |
| ASNUMBER                | 100+X             |

Keterangan Tabel  $\rightarrow$  Xadalah Nomor Peserta Anda